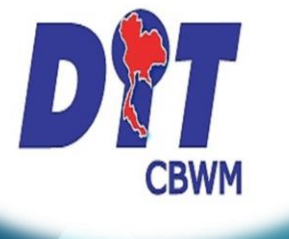

# คู่มือการสมัครใช้บริการ ยื่นคำขอแบบออนไลน์

สำนักมานกลามชั่มตวมวัด

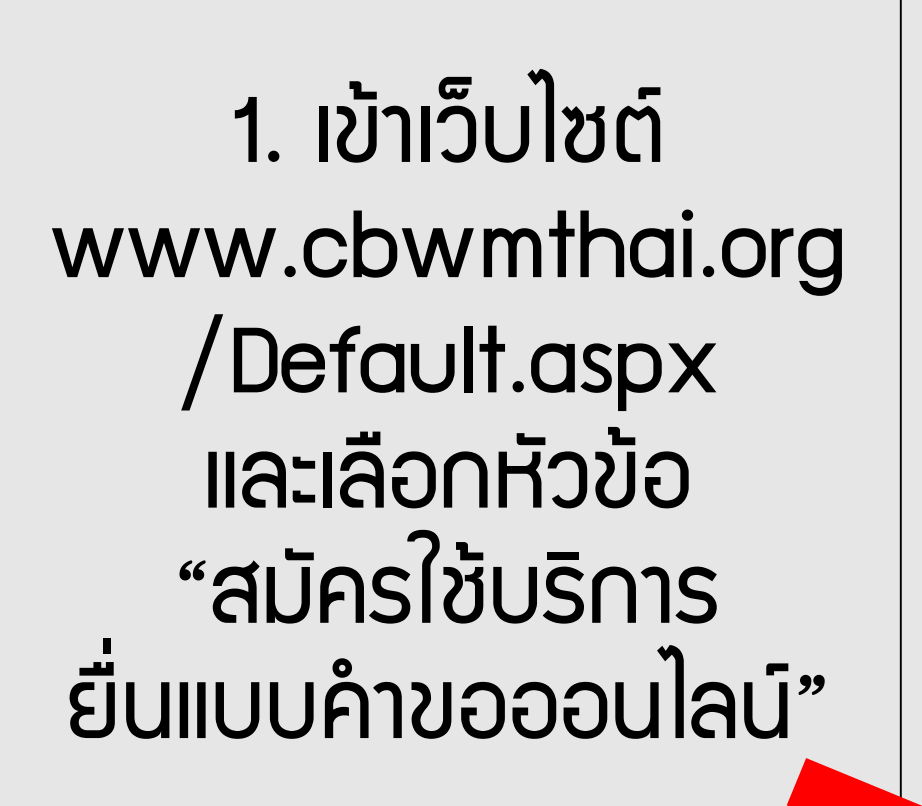

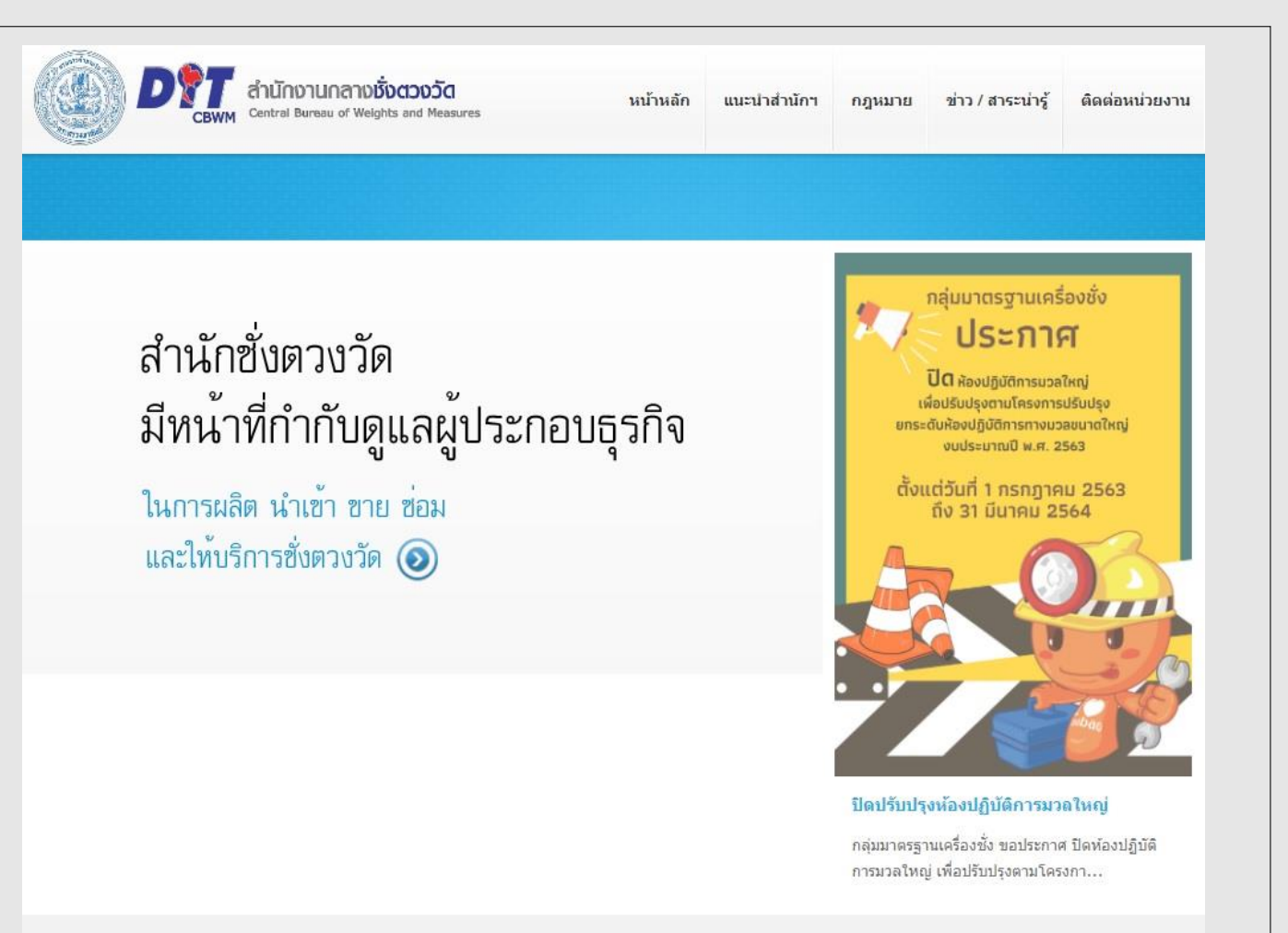

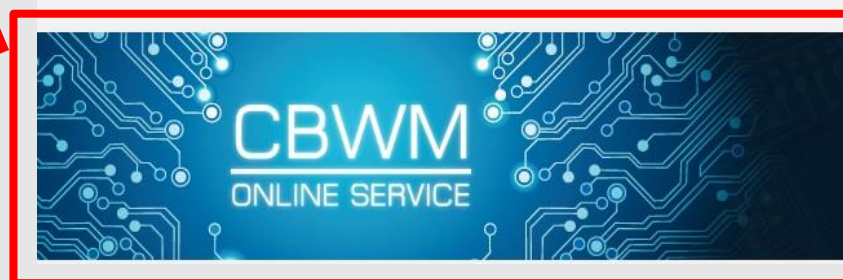

**สมัครใช้บริการ** ยื่นคำขอแบบออนไลน<sup>์</sup>

## 2. คลิก "ดาวน์โหลดใบสมัคร"

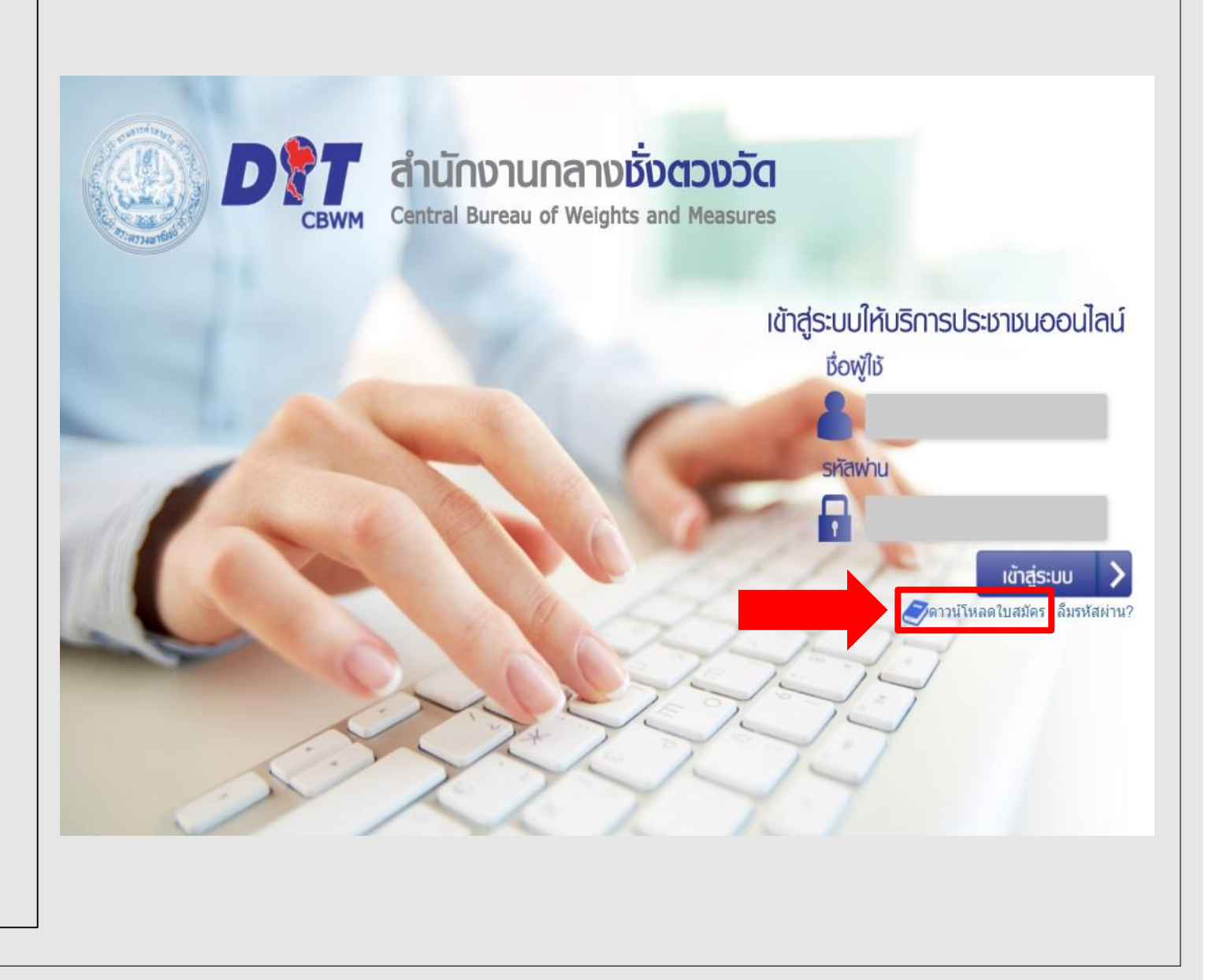

# 3. กรอกข้อมูลและ รายละเอียดตามใบสมัคร ที่กำหนด

#### <u>หมายเหตุ</u>

- กรณีมอบอำนาจ ต้องมีหนังสือมอบอำนาจพร้อมสำเนาบัตร ประชาชนของพู้มอบและพู้รับมอบ พร้อมรับรองสำเนาถูกต้อง
   การยื่นใบสมัคร สามารถยื่นได้ 2 ช่องทาง ดังนี้
  - 2.1 ณ กองชั่งตวงวัดส่วนกลางหรือสำนักงานสาขาชั่งตวงวัด ในเขตพื้นที่ที่รับพิดชอบ
  - 2.2 สแกนใบสมัครและเอกสารประกอบเป็นไฟล์ pdf. ส่งทาง อีเมล songserm.dit63@gmail.com

ใบสมัครขอรับบริการด้านชั่งตวงวัดออนไลน์ ผู้ประกอบธุรกิจเครื่องชั่งตวงวัด (กองชั่งตวงวัด กรมการค้าภายใน)

ข้อมูลสมาชิก

อีเมล์ (ของบริษัท) **Songserm999@gmail.com** เลขที่ผู้เสียภาษี/เลขที่บัตรประชาชน <u>1-1009-00999-09-9</u>

สามารถติดต่อ • การแจ้งประกอบธุรกิจ (รายปี)

- การขออนุญาตนำเครื่องชั่งตวงวัดออกจากด่านศุลกากร
- การขอตรวจสอบและให้คำรับรองเครื่องชั่งตวงวัด
- การขอตรวจสอบและให้คำรับรองเครื่องชั่งตวงวัดของผู้รับอนุญาตเป็นผู้ตรวจสอบ และให้คำรับรองเครื่องชั่งตวงวัดที่ตนผลิตหรือช่อม
- การขอตรวจสอบความเที่ยงเครื่องชั่งตวงวัด

 การขอใบแทนหนังสือรับรองการประกอบธุจกิจและใบแทนใบอนุญาตเป็นผู้ตรวจสอบ และให้คำรับรองเครื่องซั่งตวงวัดที่ตนผลิตหรือช่อม (กรณีสูญหายหรือชำรุด)

#### ข้อมูลบุคคลธรรมดา/นิติบุคคล รับ ส่วนสอินเชื้อตามน้ำตามบัต

| ื่อสถานประกอบการ ( <del>บุคคล</del> /บริษัท | <ol> <li>บริษัท ส่งเสริมชังตวงวัด จำกัด</li> </ol> |  |
|---------------------------------------------|----------------------------------------------------|--|
| ื่อยู่ เลขที <u>่ 563</u> อาคาร             | <u>- ชั้น - ห้อง -</u>                             |  |
| <u>หม่</u> ตรอก/ซอ                          | <del>-</del>                                       |  |
| ณ <mark>้น นนทบุรี</mark>                   | ตำบล/แขวง <mark>บางกระสอ</mark>                    |  |
| ำเภอ/เขต <b>เมือง</b>                       | จังหวัด <b>นนทบุรี</b> รหัสไปรษณีย <u>์ 11000</u>  |  |
| ทรศัพท์ 0-2547-4355                         | โทรสาร 0-2547-4356                                 |  |

- 3. เอกสารประกอบ
  - หนังสือรับรองการประกอบธุรกิจ ออกไม่เกิน 1 ปี
  - สำเนาบัตรประชาชนของผู้สมัคร พร้อมรับรองสำเนาถูกต้อง (กรณีบุคคลธรรมดา)
  - สำเนาบัตรประชาชนของกรรมการผู้จัดการ พร้อมรับรองสำเนาถูกต้อง (กรณีนิติบุคคล)

| ลงชื่ <u>อ Song ผู้</u> ขอ                                                                                  | ลงชื่อเจ้าหน้าที่        |
|----------------------------------------------------------------------------------------------------|--------------------------|
| นายส่งเสริม ชั่งดวงวัด         )           Song         วันที่ 1 /ม.ค./ 2564           (ประทับตรานิติบุคคล) | ()<br>ตำแหน่ง<br>วันที่/ |

## 4. ระบบาะส่วอีเมลอัตโนมัติเพื่อให้ตั้วรหัสพ่าน

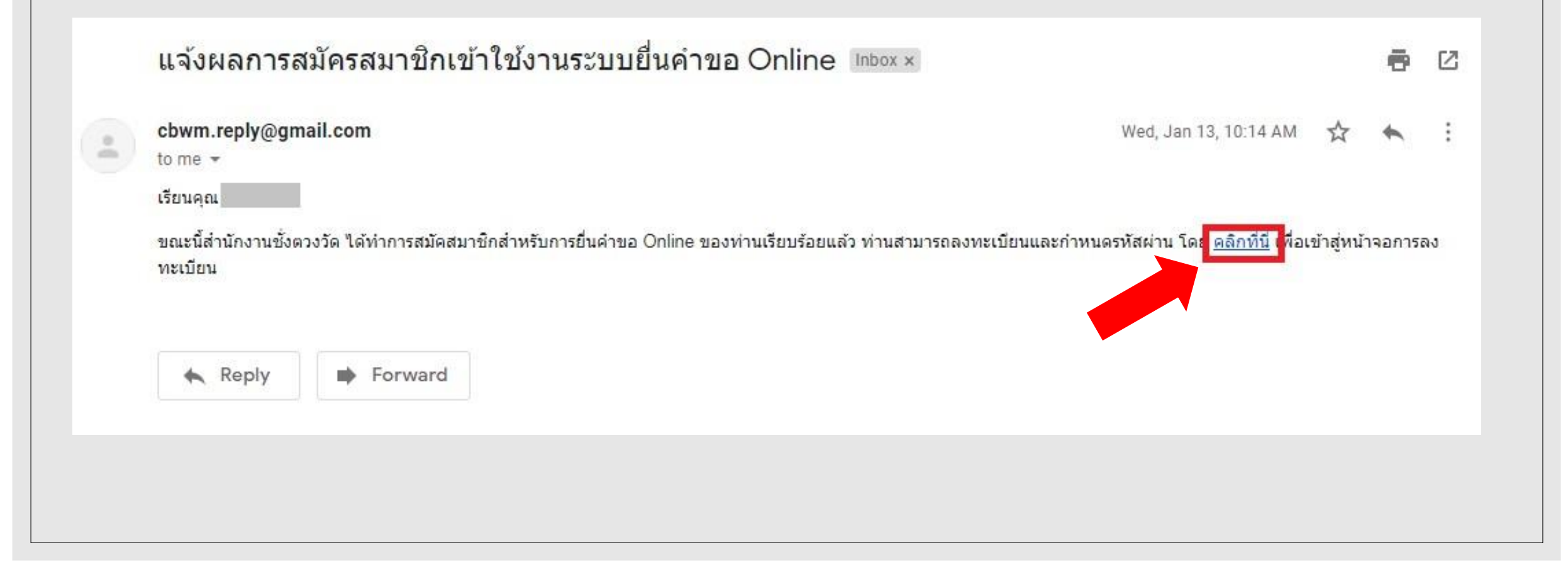

### 5. คลิก "Certificate"

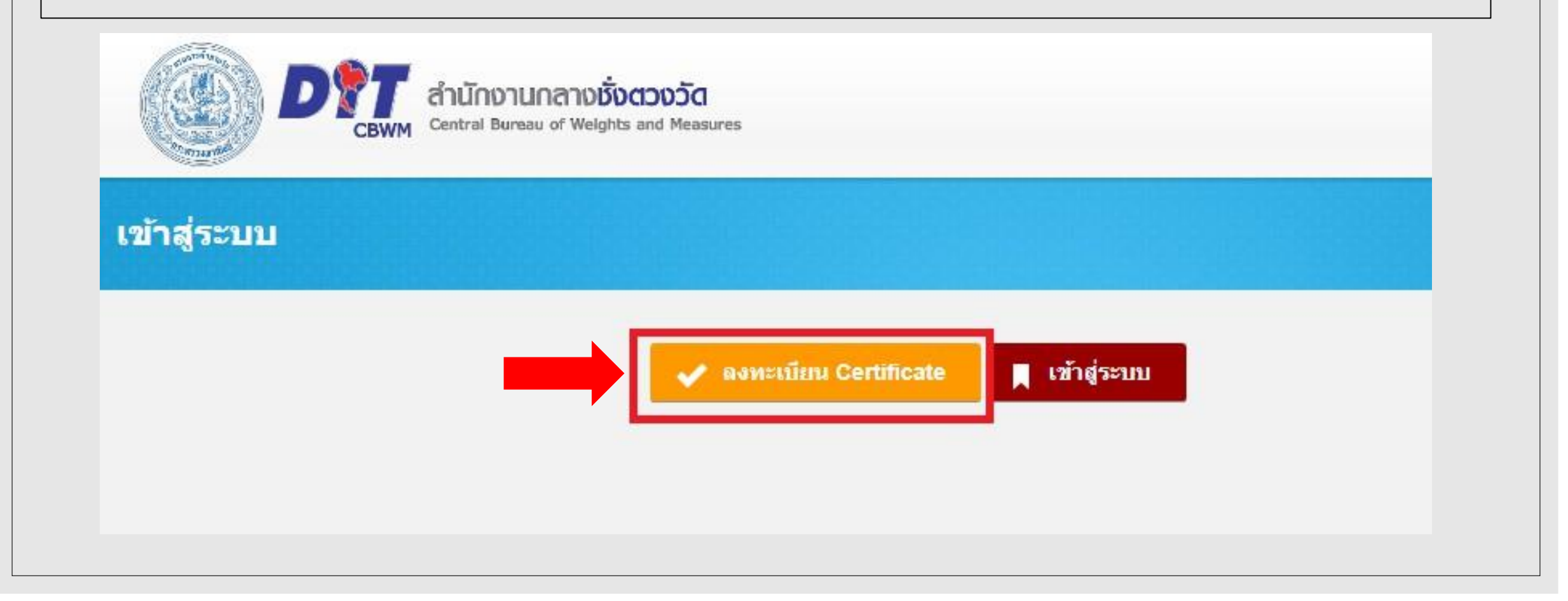

## 6. คลิก "กัดไป"

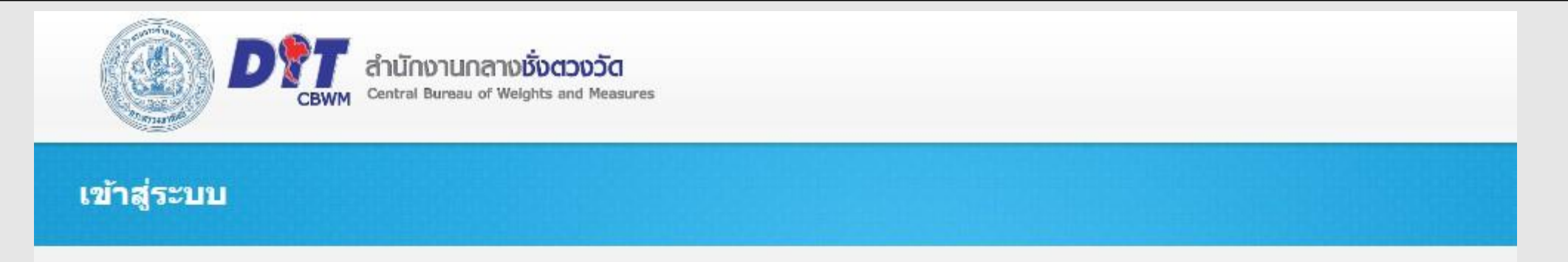

- กรุณาทำการ LOGIN TOKEN ของท่านให้เสร็จสิ้นก่อนทำการลงทะเบียน โดยการ LOGIN TOKEN
- จะเสร็จสิ้นหลังจากที่ท่านทำการเสียบ TOKEN เข้ากับ USB PORT
- และทำการกรอกรหัสผ่านของ TOKEN
- หากท่านไม่ทำการ LOGIN TOKEN จะไม่สามารถใช้งาน CERTIFICATE ที่อยู่ภายใน TOKENได้

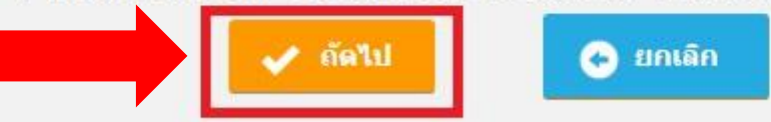

# 7. ตั้วรหัสผ่าน และคลิก "บันทึก"

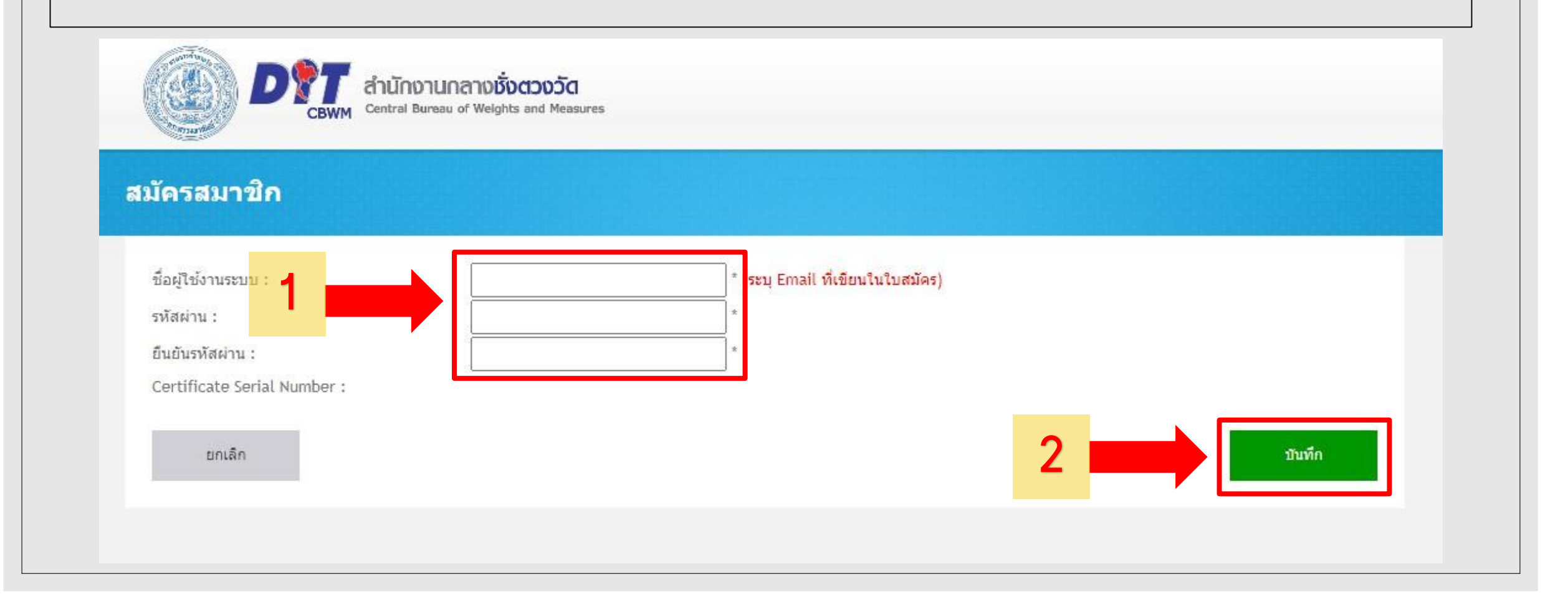

 8. เมื่อตั้วรหัสผ่านแล้ว สามารถเข้าระบบได้โดย ใส่ชื่อผู้ใช้เป็นอีเมลและ รหัสผ่านที่ตั้วไว้ และคลิก "เข้าสู่ระบบ"

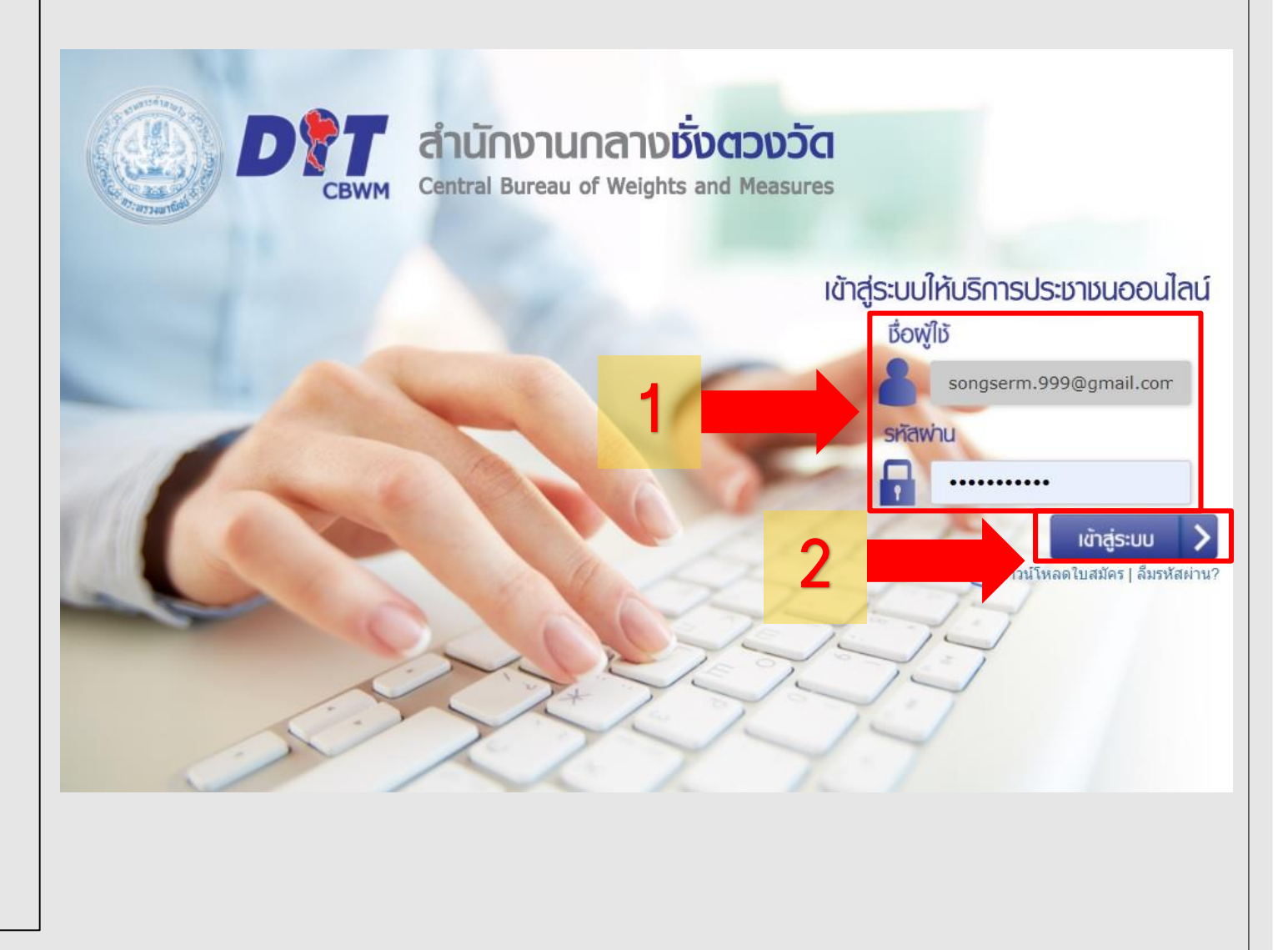